# FireSIGHT システムと RADIUS ユーザ認証用の ISE の統合

# 内容

概要 前提条件 要件 使用するコンポーネント 設定 ISE の設定 ネットワーク デバイスとネットワーク デバイス グループの設定 ISE 認証ポリシーの設定 : ISE へのローカル ユーザの追加 ISE 認可ポリシーの設定 Sourcefire のシステム ポリシー設定 外部認証の有効化 確認 トラブルシュート 関連情報

# 概要

このドキュメントでは、Cisco FireSIGHT Management Center(FMC)または Firepower 管理対 象デバイスを Remote Authentication Dial In User Service(RADIUS)ユーザ認証用の Cisco Identity Services Engine(ISE)と統合するために必要な設定手順について説明します。

# 前提条件

### 要件

次の項目に関する知識があることが推奨されます。

- GUI またはシェルによる FireSIGHT システムおよび管理対象デバイスの初期設定
- ISE 上での認証ポリシーおよび認可ポリシーの設定
- RADIUS の基礎知識

## 使用するコンポーネント

このドキュメントの情報は、次のソフトウェアとハードウェアのバージョンに基づいています。

- Cisco ASA v9.2.1
- ASA FirePOWER モジュール v5.3.1
- ISE 1.2

このドキュメントの情報は、特定のラボ環境にあるデバイスに基づいて作成されました。このド キュメントで使用するすべてのデバイスは、初期(デフォルト)設定の状態から起動しています 。対象のネットワークが実稼働中である場合には、どのようなコマンドについても、その潜在的 な影響について確実に理解しておく必要があります。

# 設定

#### ISE の設定

ヒント: ISE の認証ポリシーおよび認可ポリシーを、Sourcefire などのネットワーク アクセ スデバイス (NAD) との統合をサポートするように設定する方法は複数あります。 次の例 は、この統合を設定するための方法の 1 つです。 設定例は一種の評価基準であり、採用し て特定の導入のニーズに合わせて変更させられます。 認可の設定は、2 つの手順のプロセ スであることに注意してください。 1 つ以上の認可ポリシーを ISE で定義し、ISE に RADIUS 属性値のペア (av ペア)を FMC または管理対象デバイスに返させます。 これら の av ペアは、次に FMC システムのポリシー設定で定義されたローカル ユーザ グループに マッピングされます。

#### ネットワーク デバイスとネットワーク デバイス グループの設定

ISE の GUI で、[Administration] > [Network Resources] > [Network Devices] に移動します。
 [+Add] をクリックして、新しいネットワーク アクセス デバイス(NAD)を追加します。
 のデバイスの説明になる名前とデバイスの IP アドレスを指定します。
 次の例では、FMC が
 定義されています。

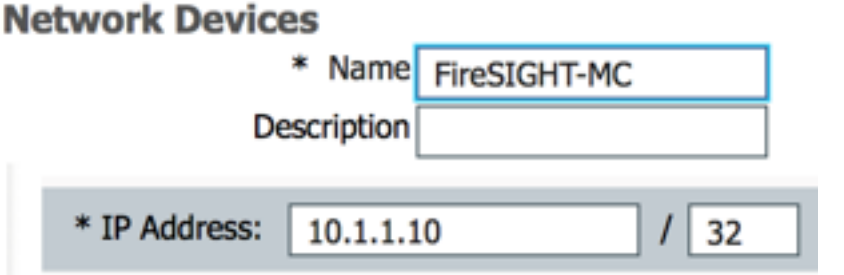

[Network Device Groups] の下で、[All Device Types] の横のオレンジ色の矢印をクリックしま
 す。 アイコンをクリックし
 て、[Create New Network Device Group]を選択します。
 次のスクリーンショットの例では、[Device Type] の [Sourcefire] が設定されています。 この
 [Device Type] は、後の手順の認可ポリシーの規則の定義で参照されています。 [Save] をクリックします。

| Create New Network Device Group X |                                       |  |  |  |  |
|-----------------------------------|---------------------------------------|--|--|--|--|
| Network D                         | evice Groups                          |  |  |  |  |
| * Parent                          | All Device Types 📀 Reset to Top Level |  |  |  |  |
| * Name                            | Sourcefire                            |  |  |  |  |
| Description                       |                                       |  |  |  |  |
| * Type                            | Device Type                           |  |  |  |  |
|                                   | Save Cancel                           |  |  |  |  |

- オレンジ色の矢印を再度クリックし、上の手順で設定されたネットワーク デバイス グループ
   を選択します
- Network Device Group

| Location    | All Locations | $\bigcirc$ | Set To Default |
|-------------|---------------|------------|----------------|
| Device Type | Sourcefire    | 0          | Set To Default |

[Authentication Settings] の横にあるチェックボックスをオンにします。 この NAD に使用する RADIUS 共有秘密キーを入力します。 同じ共有秘密キーが、後で FireSIGHT MC 上で RADIUS サーバを設定する際に再度使用されることに注意してください。 プレーン テキスト(非暗号化テキスト)のキー値を確認するには、[Show] ボタンをクリックします。
 [Save] をクリックします。

| ⊻ | <ul> <li>Authentication Settings</li> </ul>        |                 |      |
|---|----------------------------------------------------|-----------------|------|
|   |                                                    |                 |      |
|   | Enable Authentication Settings                     |                 |      |
|   | Protocol                                           | RADIUS          |      |
|   | * Shared Secret                                    | •••••           | Show |
|   | Enable KeyWrap                                     | i I             |      |
|   | <ul> <li>Key Encryption Key</li> </ul>             |                 | Show |
|   | <ul> <li>Message Authenticator Code Key</li> </ul> |                 | Show |
|   | Key Input Format                                   | ASCII HEXADECIN | MAL  |
|   |                                                    |                 |      |

• GUI アクセスまたはシェル アクセスに RADIUS ユーザ認証または認可を必要とするすべて の FireSIGHT MC と管理対象デバイスについて、上記の手順を繰り返します。

#### ISE 認証ポリシーの設定:

- ISE の GUI で、[Policy] > [Authentication] に移動します。 ポリシー セットを使用する場合、 [Policy] > [Policy Sets] に移動します。 次の例は、デフォルトの認証ポリシー インターフェ イスおよび認可ポリシー インターフェイスを使用する ISE 導入からのものです。 認証およ び認可規則のロジックは、設定方法に関係なく同じです。
- 使用中の方法が MAC 認証バイパス(MAB)または 802.1X でない NAD からの RADIUS 要求

を認証するために、[Default Rule ( If no match ) ] **が使用されます。** デフォルトで設定され ているように、この規則では ISE のローカルの [Internal Users] **ID ソース内のユーザアカウ** ントを検索します。 この設定は、[Administration] > [Identity Management] > [External Identity Sources] の下で定義される、Active Directory、LDAP などの外部 ID ソースを参照す るように変更できます。 単純にして分かりやすくするために、次の例では ISE のローカル でユーザ アカウントを定義するため、認証ポリシーをさらに変更する必要はありません。

#### Authentication Policy

Define the Authentication Policy by selecting the protocols that ISE should use to communicate with the network devices, and the identity sources that it should use for authentication. Policy Type O Simple O Rule-Based

| 11 | ~        | MAB                         | : If Wired_MAB OR<br>Wireless_MAB          | Allow Protocols : Default Network Access | and |
|----|----------|-----------------------------|--------------------------------------------|------------------------------------------|-----|
|    |          | <ul> <li>Default</li> </ul> | : use Internal Endpoints                   |                                          |     |
| 11 | <b>~</b> | Dot1X                       | : If Wired_802.1X OR<br>Wireless_802.1X    | Allow Protocols : Default Network Access | and |
|    |          | <ul> <li>Default</li> </ul> | : use Guest_Portal_Sequence                |                                          |     |
|    | <b>×</b> | Default Rule (If no match)  | : Allow Protocols : Default Network Access | and use : Internal Users                 |     |
|    |          |                             |                                            |                                          |     |

#### ISE へのローカル ユーザの追加

 [Administration] > [Identity Management] > [Identities] > [Users] の順に移動します。 [Add] を クリックします。 意味の分かりやすいユーザ名とパスワードを入力します。[User Groups] の選択で、既存のグループ名を選択するか、または緑の [+] 記号をクリックして新しいグル ープを追加します。 次の例では、ユーザの「sfadmin」がカスタム グループの「Sourcefire Administrator」に割り当てられています。 このユーザ グループは、下の「ISE 認可ポリシー の設定」手順で定義される認可プロファイルにリンクされます。 [Save] をクリックします。

| Network Access Users List > sfadmin     |                                        |  |  |  |  |
|-----------------------------------------|----------------------------------------|--|--|--|--|
| <ul> <li>Network Access User</li> </ul> |                                        |  |  |  |  |
| * Name sfadmin                          |                                        |  |  |  |  |
| Status Enabled 🔻                        |                                        |  |  |  |  |
| Email                                   |                                        |  |  |  |  |
| ▼ Password                              |                                        |  |  |  |  |
| * Password                              | Need help with password policy ? $(i)$ |  |  |  |  |
| * Re-Enter Password                     |                                        |  |  |  |  |
| <ul> <li>User Information</li> </ul>    |                                        |  |  |  |  |
| First Name                              |                                        |  |  |  |  |
| Last Name                               |                                        |  |  |  |  |
| Account Options                         |                                        |  |  |  |  |
| Description                             |                                        |  |  |  |  |
| Change password on next login           |                                        |  |  |  |  |
| ▼ User Groups                           |                                        |  |  |  |  |
| Sourcefire Administrator                |                                        |  |  |  |  |

ISE 認可ポリシーの設定

- [Policy] > [Policy Elements] > [Results] > [Authorization] > [Authorization Profiles] の順に選択 します。 緑の [+] 記号をクリックして新しい認可プロファイルを追加します。
- Sourcefire Administrator のような意味の分かりやすい名前を [Name] に指定します。
   [Access Type] で [ACCESS\_ACCEPT] を選択します。 [Common Tasks] で、最下部までスクロールして [ASA VPN] の横のチェックボックスをオンにします。 オレンジ色の矢印をクリックし、[InternalUser:IdentityGroup]を選択します。 [Save] をクリックします。

ヒント:この例ではISEローカルユーザIDストアを使用するため、設定を簡素化するために InternalUser:IdentityGroupグループオプションが使用されます。 外部 ID ストアを使用する 場合、ASA VPN の認可属性が引き続き使用されますが、Sourcefire デバイスに返す値は手 動で設定します。 たとえば、[ASA VPN] ドロップダウン ボックスに Administrator と手動 で入力すると、Sourcefire デバイスに送信される Class = Administrator という Class-25 の av ペア値が生成されます。 この値は、次にシステムのポリシー設定の一部として sourcefire のユーザ グループにマッピングできます。 内部ユーザの場合は、いずれの設定 方法も許容されます。

| * Name                        | Sourcefire Administrato | r         | ]                 |          |
|-------------------------------|-------------------------|-----------|-------------------|----------|
| Description                   |                         |           |                   |          |
| * Access Type                 | ACCESS_ACCEPT           | -         |                   |          |
| Service Template              |                         |           |                   |          |
|                               |                         |           |                   |          |
|                               |                         |           |                   |          |
| Common Tasks<br>MACSEC POILCE | 5<br>V                  |           |                   |          |
| 0                             | ,                       |           |                   |          |
| NEAT                          |                         |           |                   |          |
| 🗌 Web Authenti                | cation (Local Web Auth) |           |                   |          |
| 0                             |                         |           |                   |          |
| Airespace ACL                 | L Name                  |           |                   |          |
| ASA VPN                       |                         | InternalU | ser:IdentityGroup | Ø        |
| 0                             |                         |           | ,,                | <b>Y</b> |
|                               |                         |           |                   |          |

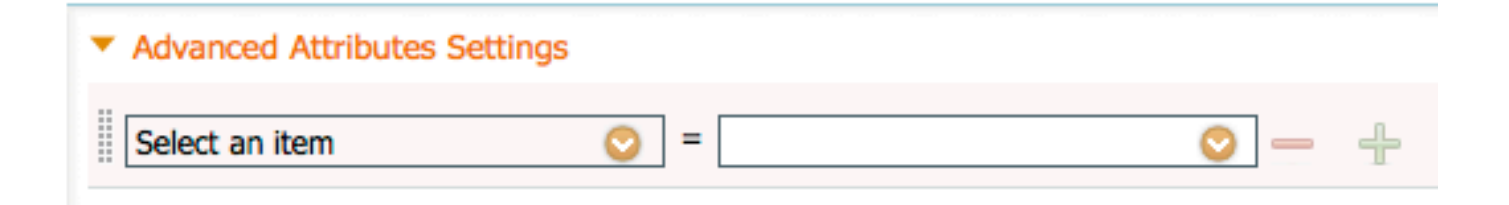

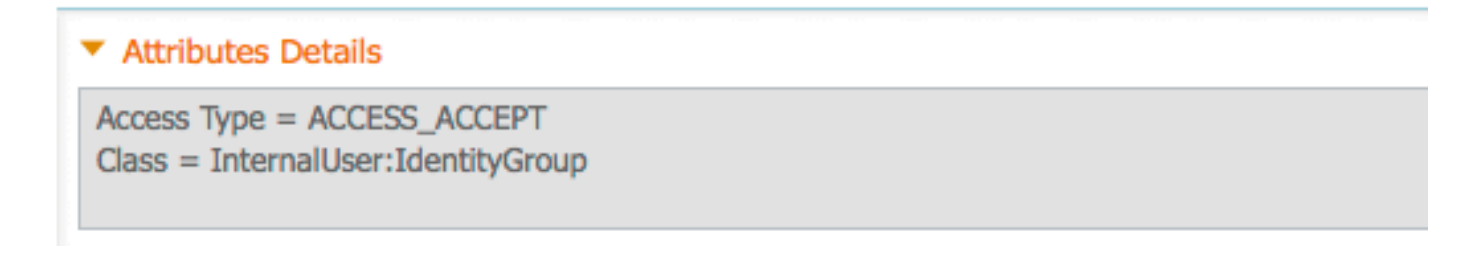

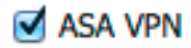

Administrator

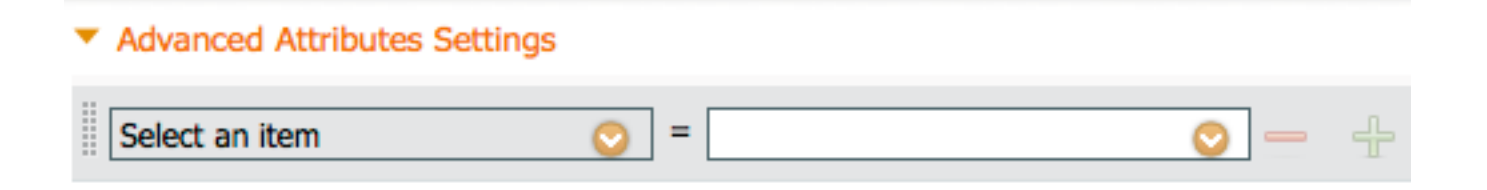

#### Attributes Details

Access Type = ACCESS\_ACCEPT Class = Administrator

[Policy] > [Authorization] に移動し、Sourcefire Administration のセッション用の新しい認可ポリシーを設定します。 次の例では、DEVICE:Device Type条件を使用して、 上記の「ネットワーク デバイスとネットワーク デバイス グループの設定」セクションで設定したデバイスタイプに一致するようにしています。 このポリシーは、次に上で設定した Sourcefire Administrator 認可プロファイルに関連付けられます。 [Save] をクリックします。

| Status   | Rule Name<br>Wireless Black List Defa<br>ult | if | Conditions (identity groups and other conditions)<br>Blacklist AND Wireless_Access | then | Permissions<br>Blackhole_Wireless_Access |
|----------|----------------------------------------------|----|------------------------------------------------------------------------------------|------|------------------------------------------|
| <b>~</b> | Profiled Cisco IP Phones                     | if | Cisco-IP-Phone                                                                     | then | Cisco_IP_Phones                          |
| <b>~</b> | Profiled Non Cisco IP Ph<br>ones             | if | Non_Cisco_Profiled_Phones                                                          | then | Non_Cisco_IP_Phones                      |
| <b>~</b> | Sourcefire Administrator                     | if | DEVICE:Device Type EQUALS All Device<br>Types#Sourcefire                           | then | Sourcefire Administrator                 |
| <b>~</b> | CWA-PSN1                                     | if | Network Access: ISE Host Name EQUALS<br>ise12-psn1                                 | then | CWA-PSN1                                 |
| <b>~</b> | CWA-PSN2                                     | if | Network Access: ISE Host Name EQUALS<br>ise12-psn2                                 | then | CWA-PSN2                                 |

### Sourcefire のシステム ポリシー設定

- FireSIGHT MC にログインして、[System] > [Local] > [User Management] に移動します。
   [Login Authentication] タブをクリックします。 [+ Create Authentication Object] ボタンをクリックして、ユーザ認証または認可用の新しい RADIUS サーバを追加します。
- [Authentication Method] で [RADIUS] を選択します。 この RADIUS サーバの説明になる名前 を入力します。 [Host Name/IP Address] と [RADIUS Secret Key] に入力します。 秘密キー は、前に ISE で設定したキーと一致している必要があります。 バックアップの ISE サーバ が存在する場合は、[Host Name/IP Address] にオプションで入力します。

| Authentication Object  |            |  |  |  |  |
|------------------------|------------|--|--|--|--|
| Authentication Method  | RADIUS \$  |  |  |  |  |
| Name *                 | ISE        |  |  |  |  |
| Description            |            |  |  |  |  |
|                        |            |  |  |  |  |
| Primary Server         |            |  |  |  |  |
| Host Name/IP Address * | 10.1.1.254 |  |  |  |  |
| Port *                 | 1812       |  |  |  |  |
| RADIUS Secret Key      | •••••      |  |  |  |  |
|                        |            |  |  |  |  |
| Backup Server (Optio   | nal)       |  |  |  |  |
| Host Name/IP Address   |            |  |  |  |  |
| Port                   | 1812       |  |  |  |  |

RADIUS Secret Key

 [RADIUS-Specific Parameters] セクションで、GUI アクセスに一致する Sourcefire のローカ ルグループ名の横にあるテキスト ボックスに Class-25 の av ペアの文字列を入力します。
 この例では、Class=User Identity Groups:Sourcefire Administratorの値がSourcefire
 Administratorグループにマッピングされています。 この値は、ISE が ACCESS-ACCEPT の 一部として返す値です。 オプションで、Class-25 グループが割り当てられていない認証済 みユーザ用の [Default User Role] を選択します。 [Save] をクリックして設定を保存するか、 または ISE を使用して認証をテストするために下の「検証」セクションに進みます。

| RADIUS-Specific Parameters      |                                                                            |  |  |  |  |
|---------------------------------|----------------------------------------------------------------------------|--|--|--|--|
| Timeout (Seconds)               | 30                                                                         |  |  |  |  |
| Retries                         | 3                                                                          |  |  |  |  |
| Access Admin                    |                                                                            |  |  |  |  |
| Administrator                   | Class=User Identity<br>Groups: <u>Sourcefire</u> Administrator             |  |  |  |  |
| Discovery Admin                 |                                                                            |  |  |  |  |
| External Database User          |                                                                            |  |  |  |  |
| Intrusion Admin                 |                                                                            |  |  |  |  |
| Maintenance User                |                                                                            |  |  |  |  |
| Network Admin                   |                                                                            |  |  |  |  |
| Security Analyst                |                                                                            |  |  |  |  |
| Security Analyst (Read<br>Only) |                                                                            |  |  |  |  |
| Security Approver               |                                                                            |  |  |  |  |
| Default User Role               | Access Admin<br>Administrator<br>Discovery Admin<br>External Database User |  |  |  |  |

• [Shell Access Filter] で、シェル セッションまたは SSH セッションを制限するユーザのカン マ区切りリストを入力します。

| S | hel | I A | Access. | Filte | r |
|---|-----|-----|---------|-------|---|
| ~ |     | • • | 100000  | 1.000 |   |

Administrator Shell Access User List user1, user2, user3

#### 外部認証の有効化

最後に以下の手順を実行して、FMC で外部認証を有効にします。

- 1. に移動 システム > Local > システムポリシー.
- 2. 選択 **外部認証** 左側のパネル
- 3. ステータスを次*のように変更*します **有効** (デフォルトでは無効)。 4. 追加された ISE RADIUS サーバを有効にします。 5. ポリシーを保存し、アプライアンスにポリシーを再度適用します。

| Access Control Preferences          | Status     |            | Eaabl   | Enabled 1     |          |         |            |  |
|-------------------------------------|------------|------------|---------|---------------|----------|---------|------------|--|
| Access List                         | 50003      | Storus     |         | eu v          |          |         |            |  |
| Audit Log Settings                  |            |            | Access  | Admin         |          |         |            |  |
| Dashboard                           | Default Us | er Role    | Discov  | ery Admin     |          |         |            |  |
| Database                            |            |            | Extern  | al Database U | lser     |         |            |  |
| DNS Cache                           | Shell Auth | entication | Disab   | led \$        |          |         |            |  |
| Email Notification                  | CAC Autho  | rization   | Disab   | led \$        |          |         |            |  |
| External Authentication             |            |            |         |               |          |         |            |  |
| Intrusion Policy Preferences        | Nar        | ne Desc    | ription | Method        | Server   | Port    | Encryption |  |
| Language                            | 0 ISE      |            |         | RADIUS        | 10.1.1.2 | 54:1812 | no         |  |
| Login Banner                        | *          |            |         |               |          |         |            |  |
| Network Analysis Policy Preferences |            |            |         |               |          |         |            |  |
| SNMP                                |            |            |         |               |          |         |            |  |
| STIG Compliance                     |            |            |         |               |          |         |            |  |
| Time Synchronization                |            |            |         |               |          |         |            |  |
| User Interface                      |            |            |         |               |          |         |            |  |
| Vulnerability Mapping               |            |            |         |               |          |         |            |  |
| Save Policy and Exit Cancel         |            |            |         |               |          |         |            |  |

## 確認

• ISE に対してユーザ認証をテストするには、[Additional Test Parameters] セクションまでス クロールして、ISE ユーザのユーザ名とパスワードを入力します。 [Test] をクリックします 。 テストに成功すると、緑色の成功**が返さ**れます。 Test Complete というメッセージがブ ラウザ ウィンドウの先頭に表示されます。 Additional Test Parameters

| User Name       | sfadmin          |
|-----------------|------------------|
| Password        | •••••            |
| *Required Field |                  |
|                 | Save Test Cancel |

• テスト認証の結果を表示するには、[Test Output] セクションに移動して、[Show Details] の 横にある黒の矢印をクリックします。 次のスクリーンショットの例では、「radiusauth response: |Class=User Identity Groups:Sourcefire Administrator|"の値をISEから受信しました この値は、上で FireSIGHT MC 上で設定した Sourcefire ローカル グループに関連付けら 0 れた Class の値と一致するはずです。 [Save] をクリックします。

| Test Output  |                                                                                                    |
|--------------|----------------------------------------------------------------------------------------------------|
| Show Details | •                                                                                                    |
| User Test    | check_auth_radius: szUser: sfadmin<br>RADIUS config file: /var/tmp/OPMTHT3qLx/radiusclient_0.conf<br>radiusauth - response:  User-Name=sfadmin <br>radiusauth - response:  State=ReauthSession:0ac9e8cb0000006539F4896 <br>radiusauth - response:  Class=User Identity Groups:Sourcefire Administrator <br>radiusauth - response:  Class=User Identity Groups:Sourcefire Administrator <br>radiusauth - response:  Class=CACS:0ac9e8cb0000006539F4896:ise12-psn1/191969386/7 <br>"sfadmin" RADIUS Authentication OK<br>check_is_radius_member attrib match found:  Class=User Identity Groups:Sourcefire Administrator  -  Class=User Identity Groups:Sourcefire<br>Administrator  ************************************ |

• ISE の管理 GUI で、[Operations] > [Authentications] **に移動して、ユーザ認証テストの成功ま** たは失敗を検証します。

| 🙆 Show Live Sessions 🕴  | § A00 or | Remove  | Columns 🔻       | 😔 Refresh |             |                  |                 |             |                        |                       | Refresh Every  | 1 minute 🔹 🔻 | Show Latest  | 100 re |
|-------------------------|----------|---------|-----------------|-----------|-------------|------------------|-----------------|-------------|------------------------|-----------------------|----------------|--------------|--------------|--------|
| Time                    | Status   | Details | Repeat<br>Count | Identity  | Endpoint ID | Endpoint Profile | Network Device  | Device Port | Authorization Profiles | Identity Group        | Posture Status | Server       | Event        |        |
| 2014-06-16 19:41:55.940 | - C      | ò       |                 | sfadmin   |             |                  | Sourcefire3D-DC |             | Sourcefire_Admin       | User Identity Groups. | NotApplicable  | ise12-psn1   | Authenticati | ion    |
| 2014-06-16 19:41:24.947 | •        | ò       |                 | sfadmin   |             |                  | Sourcefre3D-DC  |             |                        | User Identity Groups. |                | ise12-psn1   | Authenticati | ion f  |
| 2014-06-16 19:41:10.088 | •        | ò       |                 | sfadmin   |             |                  | Sourcefre3D-DC  |             |                        | User Identity Groups. |                | ise12-psn1   | Authenticati | lan f  |
| 2014-06-15 18:46:00.856 | 1        |         |                 | sfadmin   |             |                  | SFR-DC          |             | Sourcefire_Admin       | User Identity Groups. | NotApplicable  | ise12-psn1   | Authenticati | ion    |
| 2014-06-16 18:44:55.751 | ×        |         |                 | sfadmin   |             |                  | SFR-DC          |             | Sourcefire_Admin       | User Identity Groups. | NotApplicable  | ke12-pen1    | Authenticati | ion    |
| 2014-06-15 18:41:02.876 | 1        |         |                 | sfadmin   |             |                  | SFR-DC          |             | Sourcefire_Admin       |                       | NotApplicable  | ise12-psn1   | Authenticati | ion    |
| 2014-06-15 18:39:30.388 | •        | ò       |                 | sfadmin   |             |                  | SFR-DC          |             |                        |                       |                | ise12-pen1   | Authenticati | ion f  |

# トラブルシュート

• ISE に対してユーザ認証をテストした場合、次のエラーは RADIUS 秘密キーの不一致、ある いはユーザ名またはパスワードの誤りを示しています。

×

### Error

Test Failed: Bind failed. Please verify your Authentication Method Specific parameters.

ISE の管理 GUI で、[Operations] > [Authentications] に移動します。 赤のイベントは失敗を
 示し、緑のイベントは認証、認可、または認可変更の成功を表しています。 アイコンをクリ

ックし

### **Overview**

| Event                        | 5400 Authentication failed |
|------------------------------|----------------------------|
| Username                     | sfadmin                    |
| Endpoint Id                  |                            |
| Endpoint Profile             |                            |
| Authorization Profile        |                            |
| ISEPolicySetName             | Default                    |
| IdentitySelectionMatchedRule | Default                    |

## **Authentication Details**

| Source Timestamp   | 2014-06-16 20:01:17.438                                                                                          |
|--------------------|----------------------------------------------------------------------------------------------------|
| Received Timestamp | 2014-06-16 20:00:58.439                                                                                          |
| Policy Server      | ise12-psn1                                                                                                    |
| Event              | 5400 Authentication failed                                                                                       |
| Failure Reason     | 22040 Wrong password or invalid shared secret                                                                    |
| Resolution         | Check the Device shared secret in Administration > Network Resources > Network Devices and user for credentials. |
| Root cause         | Wrong password or invalid shared secret                                                                          |
| Username           | sfadmin                                                                                                    |
| User Type          | User                                                                                                    |
| Endpoint Id        |                                                                                                    |
| Endpoint Profile   |                                                                                                    |
| IP Address         |                                                                                                    |
| Identity Store     | Internal Users                                                                                                   |

# 関連情報

<u>テクニカル サポートとドキュメント – Cisco Systems</u>